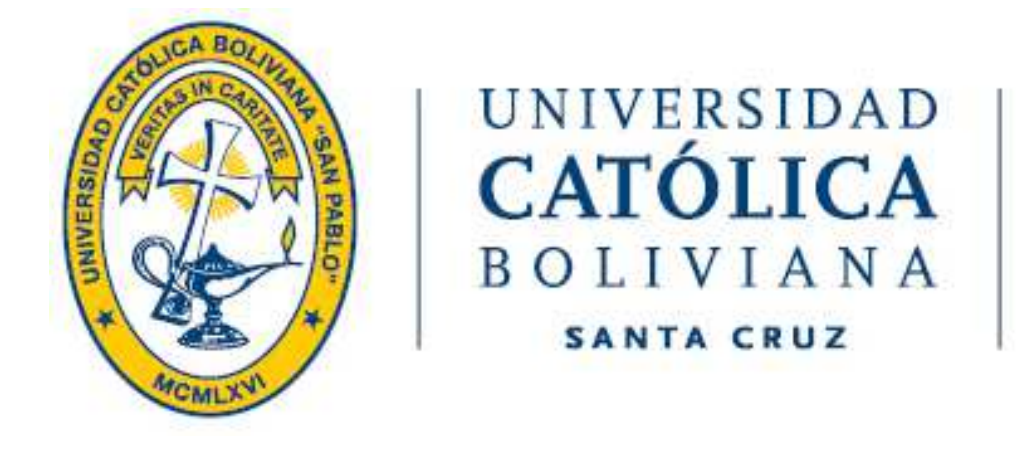

## GUÍA PARA ACTIVAR EL CORREO ELECTRÓNICO INSTITUCIONAL (Estudiantes)

## **Google Workspace**

### Para ACTIVAR el correo electrónico institucional

Elegir uno de los siguientes enlaces, para acceder a su cuenta Se recomienda utilizar el navegador **Google Chrome o Microsoft Edge** 

## http://scz.ucb.edu.bo http://email.ucb.edu.bo

CLIC

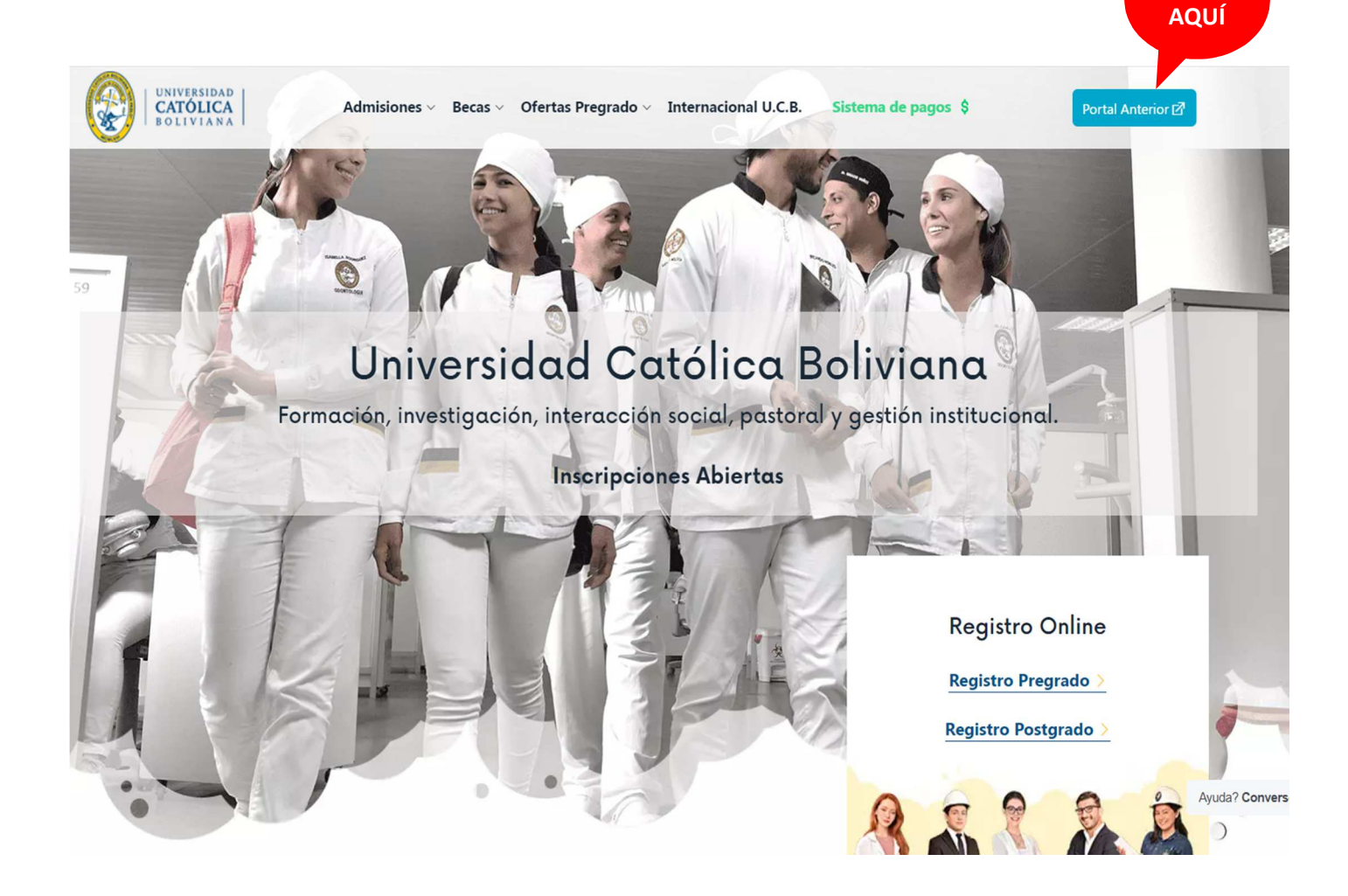

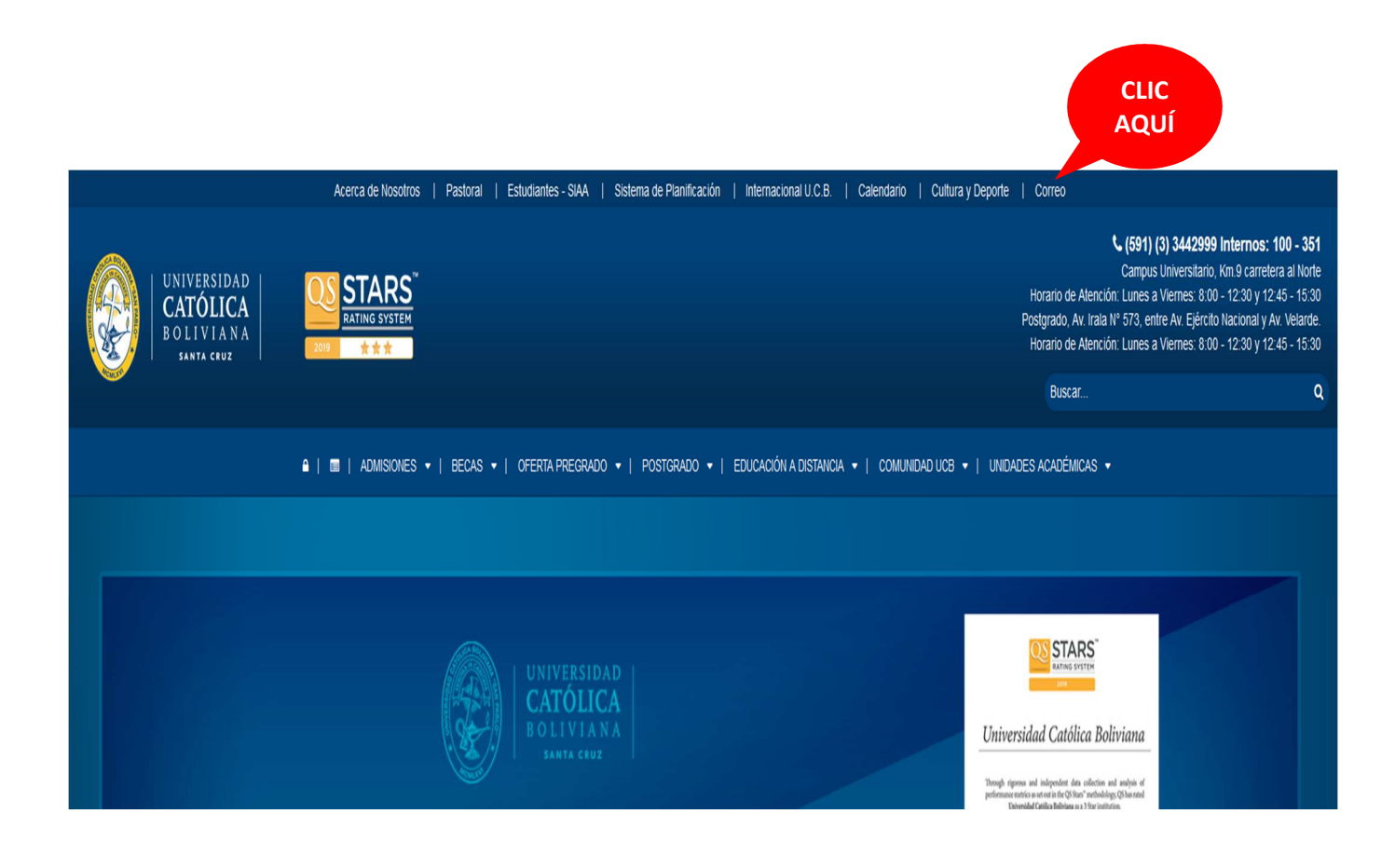

Escribir el correo electrónico **completo** asignado como se ve la siguiente imagen.

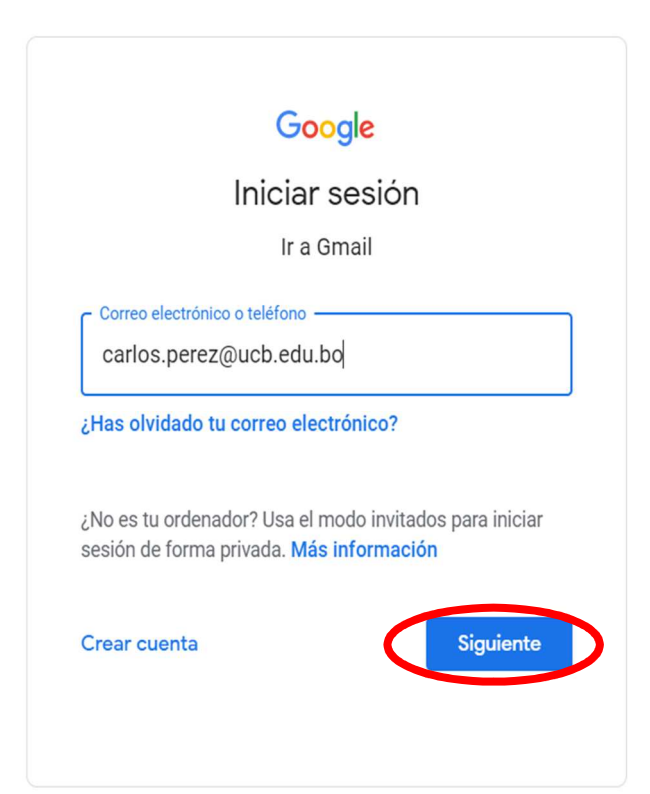

Tu usuario está formado por tu PRIMER nombre seguido de un punto y tu APELLIDO PATERNO o PRIMER APELLIDO. Ejemplo: **Carlos Pérez** Suarez

 $\rightarrow$  carlos.perez@ucb.edu.bo

La contraseña inicial es: Ucb.+Cl o Ucb.+Pasaporte

*Ejemplo: Ucb.*3559217 *Ejemplo: Ucb.*YC12345

#### a) Aceptar el contrato.

#### Google

Te damos la bienvenida a tu nueva cuenta

Te damos la bienvenida a lu cuenta nueva: encuestas@ucb edu bo. Si bien la cuenta es compatible con muchos servicios de Google, tu administrador de ucb edu bo decide a qué servicios puedes acceder con esta cuenta. Para obtener sugerencias sobre cómo usar la cuenta nueva, visita el Centro de ayuda de Google.

Cuando utilizas los servicios de Google, el administrador de dominio tendrá acceso a la información de la cuenta encuestas@ucb.edu ho, incluso a los datos que almacenas con esta cuenta en los servicios de Google. Para obtener más información ingresa aquí o consulta la política de privacidad de la organización si existe una. Puedes mantener una cuenta separada para uso personal de los servicios de Google y para el correo electrónico. Si tienes varias cuentas de Google, puedes administrar qué cuenta utilizar con los servicios de Google y alternar entre cuentas de Google, puedes administrar qué usuario y la imagen de perfil te permiten confirmar que estás utilizando la cuenta correcta.

Si tu organización te brinda acceso a los servicios principales de G Suite, tu uso de esos servicios se rige por el acuerdo de G Suite de tu organización. Cualquier otro servicio de Google que tu administrador habilite ("Servicios adicionales") está disponible para ti conforme a las Condiciones del Servicio de Google y la política de privacidad de Google. Es posible que determinados Servicios adicionales también tengan condiciones específicas del servicio. Tu uso de cualquier otro servicio al que tu administrador te permita acceder constituye la aceptación de las condiciones aplicables específicas del servicio.

A continuación, haz clic en "Aceptar" para indicar que comprendes la descripción sobre cómo funciona la cuenta encuestas@ucb edu.bo y que estás de acuerdo con las Condiciones del Servicio de Google y la Política de Privacidad de Google.

Aceptar

#### b) Escribe tu **nueva** Contraseña.

#### Google

Cambiar la contraseña de encuestas@ucb.edu.bo

Más información para elegir una contraseña segura

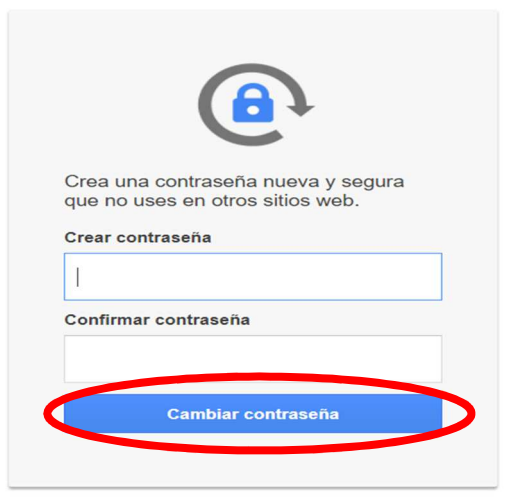

## c) **INSCRIBIRSE** a la verificación de dos pasos.

#### Google

Evitar el bloqueo del dispositivo

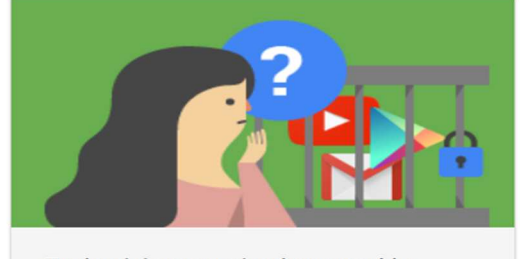

Tu dominio pronto implementará la verificación en dos pasos para aumentar la seguridad de las cuentas.

A partir del 19 ene. 2021, deberás ingresar una contraseña de un solo uso cuando accedas.

Activa esta medida de seguridad ahora para no perder el acceso a tu cuenta.

Obtén más información sobre la verificación en dos pasos.

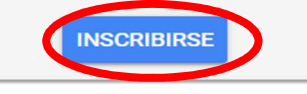

Realizar esta acción más adelante

#### d) **Ingresa** tu nueva contraseña.

| Encuesta Nacional  encuestas@ucb.edu.bo  Para continuar, primero debes verificar que eres tú  Ingresa tu contraseña  Colvidaste la contraseña?  Siguiente | Encuesta Nacional  e encuestas@ucb.edu.bo  Para continuar, primero debes verificar que eres tu Ingresa tu contraseña | Ĵ      |
|----------------------------------------------------------------------------------------------------|----------------------------------------------------------------------------------------------------|--------|
| e encuestas@ucb.edu.bo v  Para continuar, primero debes verificar que eres tú Ingresa tu contraseña                                                       | encuestas@ucb.edu.bo  Para continuar, primero debes verificar que eres to Ingresa tu contraseña                      | í      |
| Para continuar, primero debes verificar que eres tú Ingresa tu contraseña Colvidaste la contraseña?                                                       | Para continuar, primero debes verificar que eres to                                                                  | í      |
| ingresa tu contraseña<br> <br>¿Olvidaste la contraseña?<br>Siguiente                                                                                      | 🕝 Ingresa tu contraseña —                                                                                            |        |
| ¿Olvidaste la contraseña? Siguiente                                                                                                    | ]                                                                                                    | 0      |
|                                                                                                    | ¿Olvidaste la contraseña? Sigu                                                                                       | uiente |
|                                                                                                    |                                                                                                    |        |

e) Ingresa tu número de celular (luego clic en SIGUIENTE).

| ← Verificación en dos pasos                                                                                                    |
|----------------------------------------------------------------------------------------------------|
|                                                                                                    |
| Configurar tu teléfono                                                                                                    |
| ¿Qué número de teléfono deseas usar?                                                                                                    |
| 12345678                                                                                                    |
| Google solo usará este número como método de seguridad de la cuenta.<br>No ingreses un número de Google Voice.<br>Se pueden aplicar cargos por mensajes y datos. |
| ¿Cómo deseas obtener los códigos?                                                                                                    |
| Mensaje de texto     C Llamada telefónica                                                                                                    |
| Mostrar más opciones                                                                                                    |
| Paso 1 de 3 SIGUIENTE                                                                                                    |

f) **Recibirás** un código (un mensaje de texto en tu celular) que deberás escribir (solo escribe los números, sin la letra G-) para cumplir la autenticación de tu cuenta de correo electrónico (luego clic en **SIGUIENTE**).

| Confirma que func          | liona                                      |                     |
|----------------------------|--------------------------------------------|---------------------|
| Google acaba de enviar un  | n mensaje de texto con un codigo de verifi | cacion al 70845655. |
| 050943                     |                                            |                     |
| ¿No lo recibiste? Volver a | enviar                                     |                     |
|                            |                                            |                     |

#### g) Clic en ACTIVAR.

← Verificación en dos pasos

h) En la imagen de abajo, en la parte superior derecha observaras 9 puntos, clic en los puntos y elije el icono de **GMAIL.** 

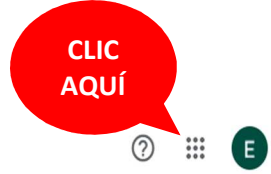

#### Verificación en dos pasos

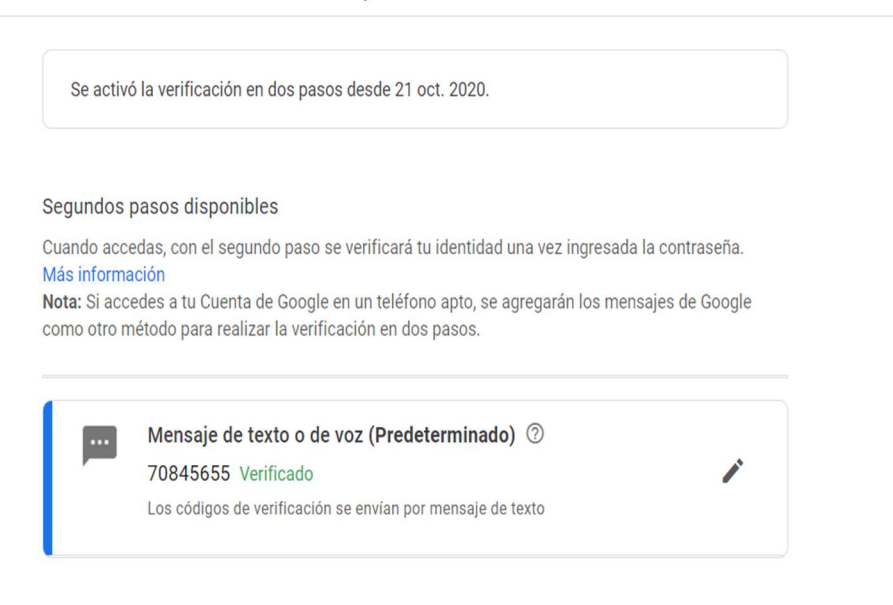

Agrega más segundos pasos para verificar tu identidad

Configura pasos de seguridad adicionales para poder acceder incluso si las otras opciones no están

#### i) Clic en **ENTENDIDO.**

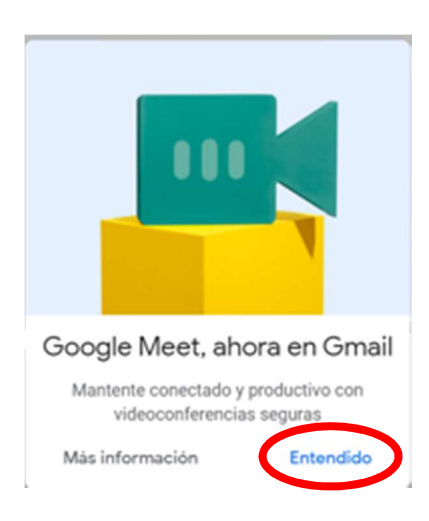

#### j) Para empezar a utilizar el mail, deberás hacer clic en los tres iconos:

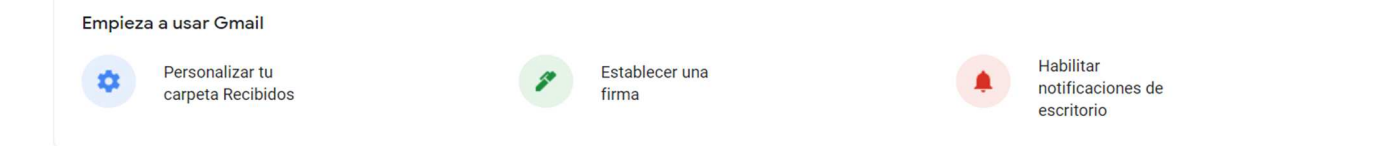

**Engranaje de color AZUL** (se abrirá una ventana, cerrar dicha ventana haciendo clic en la x)

|                                   |                                                                                   |                   |                                               | CERR/<br>AQU |
|-----------------------------------|-----------------------------------------------------------------------------------|-------------------|-----------------------------------------------|--------------|
| □- C :                            | 1-3 de 3                                                                          | $\langle \rangle$ | Configuración rápida                          | Х            |
| Empieza a usar Gmail              |                                                                                   | ×                 | Ver toda la configuraci                       | ón           |
| Personalizar tu carpeta Recibidos | Establecer una firma Habilitar notificaciones de escritorio                       |                   | DENSIDAD     Predeterminada                   |              |
| 🗌 🕁 Google                        | La verificación en dos pasos está activada - La verificación en dos pasos está a  | 14:25             | O Normal                                      |              |
| 🖞 🖞 Equipo de Gmail               | Consejos para utilizar tu nueva bandeja de entrada - Te damos la bienvenida a t   | 14:17             | O Compacta                                    |              |
| 🗌 🚖 Equipo de Gmail               | Obtén la aplicación oficial de Gmail - Obtén la aplicación oficial de Gmail Las m | 14:17             | TEMA Ve                                       | r todas      |
|                                   |                                                                                   |                   | * Mixed 8<br>+                                |              |
| Estás usando 0 GB.                | Políticas de programa<br>Tecnología de Google                                     |                   | TIPO DE RECIBIDOS Predeterminada Personalizar |              |

Bolígrafo de color VERDE y la campana color ROJO (se desplegará varias opciones en la parte central, hacer clic en **Recibidos** de la parte IZQUIERDA).

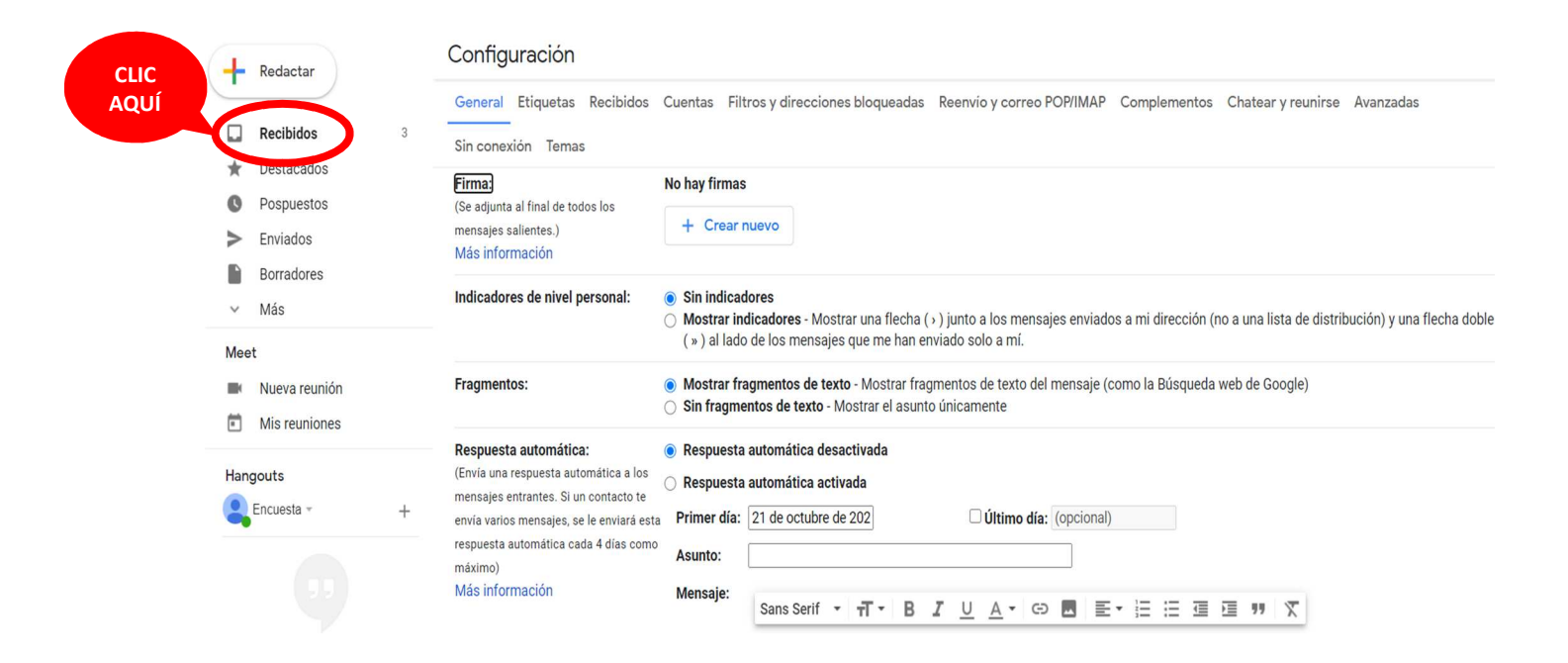

#### k) Te damos la bienvenida a tu nuevo correo de la UCB.

|                     | Te damos la bienvenida a tu nueva carpeta Recibidos                                                                          | ×     |
|---------------------|----------------------------------------------------------------------------------------------------|-------|
| 🗌 🔆 Google          | La verificación en dos pasos está activada - La verificación en dos pasos está activada encuestas@ucb.edu.bo Ahora, tu Cuen  | 14:25 |
| 🗌 🚖 Equipo de Gmail | Consejos para utilizar tu nueva bandeja de entrada - Te damos la bienvenida a tu carpeta Recibidos Encuentre mensajes de co  | 14:17 |
| 🗌 🏫 Equipo de Gmail | Obtén la aplicación oficial de Gmail - Obtén la aplicación oficial de Gmail Las mejores funciones de Correo de UNIVERSIDAD C | 14:17 |

#### I) Finalmente salir de tu cuenta de correo UCB.

Clic en el Logo de la UCB, de las opciones que se despliegue buscar la opción Salir ightarrow salir

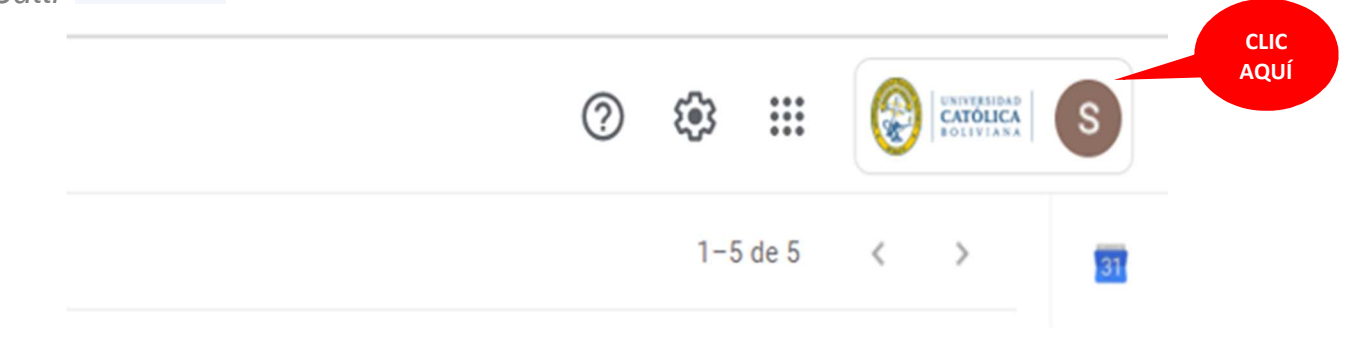

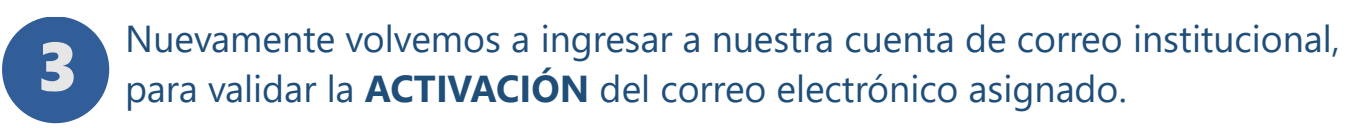

### https://scz.ucb.edu.bo

Nuevamente recibirás un código de seguridad de dos pasos en tu celular, deberás escribir solo los números (luego clic en SIGUIENTE).

|                            | Google                                                                     |
|----------------------------|----------------------------------------------------------------------------|
| Ve                         | erificación en dos pasos                                                   |
| Este pas                   | o extra nos indica que eres tú quien está<br>intentando iniciar sesión     |
|                            | 🗈 encuestas@ucb.edu.bo 🗸                                                   |
| Verificaci                 | ión en dos pasos                                                           |
| Se acaba d<br>verificaciór | e enviar un mensaje de texto con un código de<br>n de 6 dígitos al •••••55 |
| G-                         | cribe el código                                                            |
| 🗹 No vo                    | olver a preguntar en este ordenador                                        |
|                            |                                                                            |

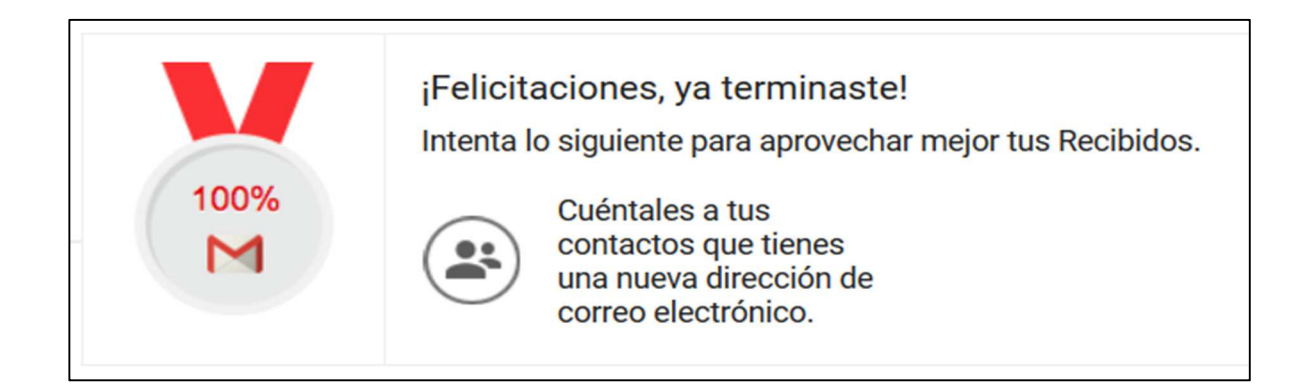

# NEO

**NEO** es un sistema de gestión de aprendizaje mediante el cual tendrás acceso a tus clases virtuales.

Para acceder, es necesario previamente realizar el proceso de **ACTIVACIÓN** de tu cuenta correo electrónico institucional.

Acceso a Plataforma **NEO** Learning UCB:

## https://neo.ucb.edu.bo

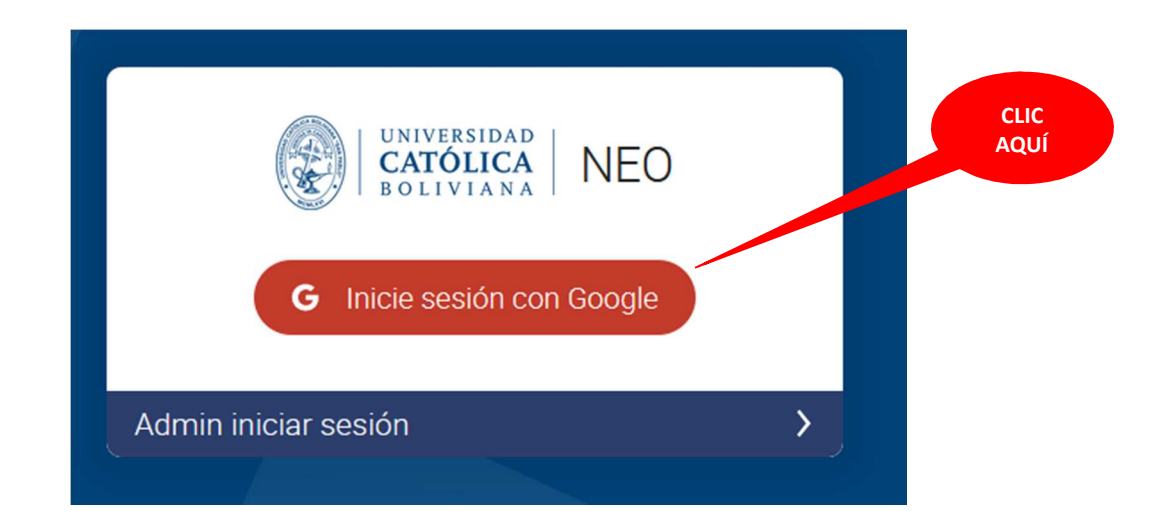

# SIAAN

**SIAAN** (**S**istema de Información **A**cadémica **A**dministrativa **N**acional): Esta plataforma te permitirá acceder a ver notas, revisar tus horarios, realizar tu inscripción en línea, ver el histórico académico (kardex), revisar tus datos personales, etc.

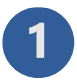

Visita el enlace: https://academico.ucb.edu.bo

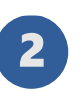

Escribe tu correo electrónico institucional que fue **ACTIVADA** anteriormente.

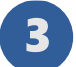

Hacer clic en la opción "Continuar con Google".

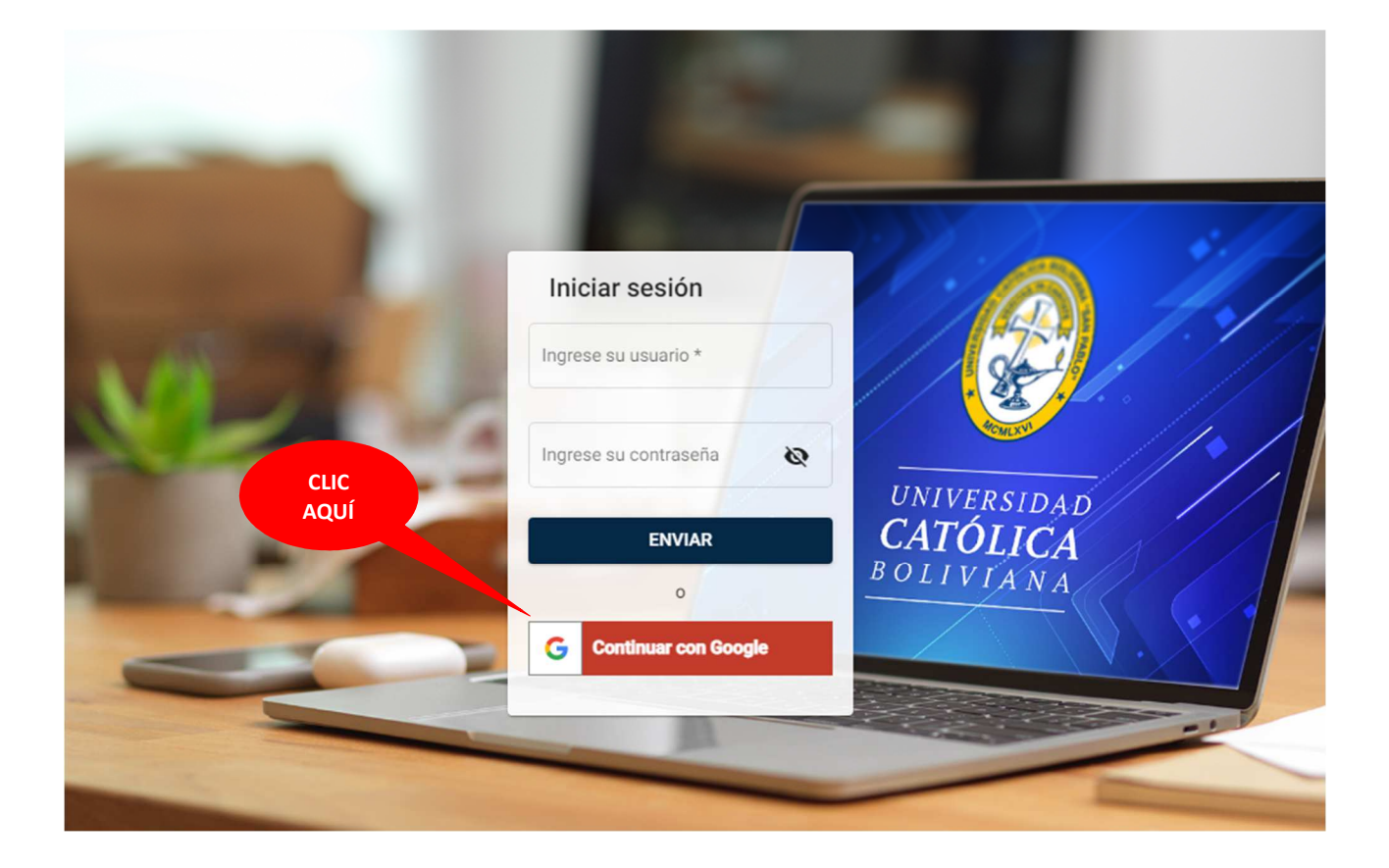

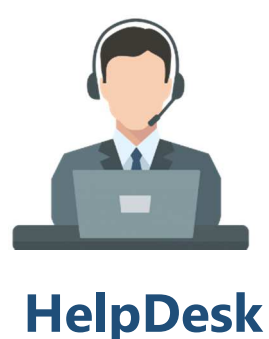

**Académico** 

En caso de requerir mayor información o realizar alguna consulta, dirigirse al **Departamento de Orientación y Seguimiento Estudiantil (DOSE).** 

> Luis Gregorio Rojas (**Irojas@ucb.edu.bo**) David Peña Peña (**dpena@ucb.edu.bo**)

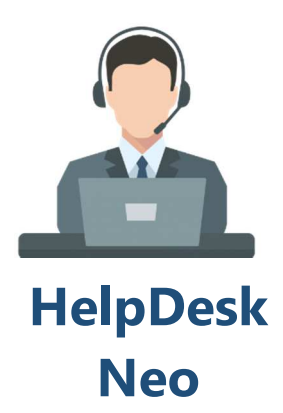

Soporte Plataforma NEO

Educación Virtual: **72134002** Gabriela Salgueiro: **75665315** 

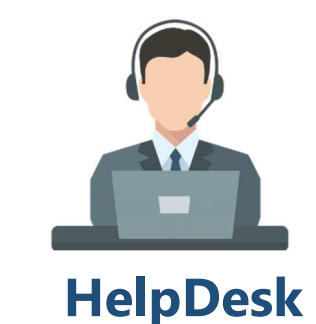

**Soporte Técnico** 

Soporte SIAAN – Google Workspace

Severo Gutiérrez Vargas: 68910579 Gabriel Hurtado Álvarez: 78089946

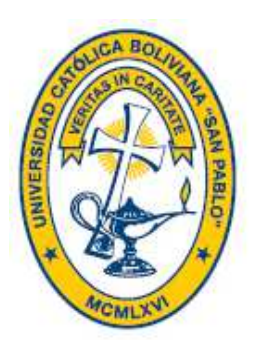

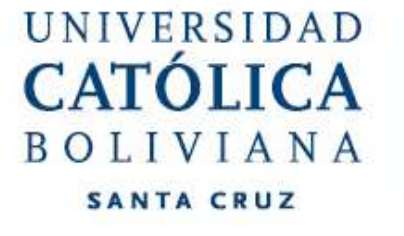